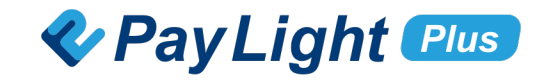

# Pay Light Personal アカウント マニュアル

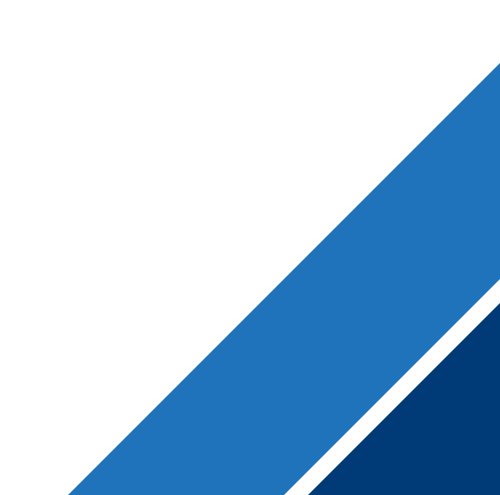

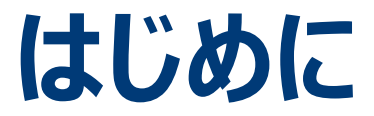

## Pay Light Personal アカウントとは?

患者さま自身のPay Light Plusのアカウントです。

アカウントを登録することで、患者さまの個人情報とクレジットカード情報が保存され、 従来よりも決済にかかる時間を大幅に短縮することができます。

> いつでもどこでも、患者さまがスムーズにお支払いできる 最新の支払い体験をぜひ。

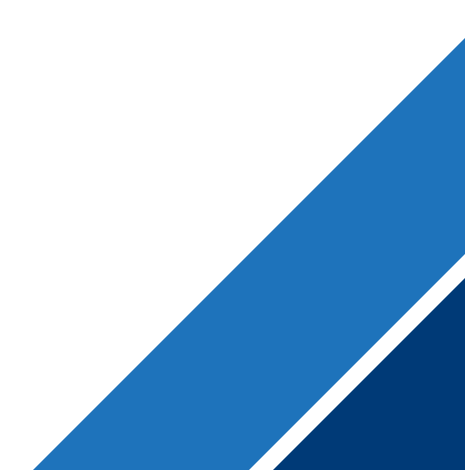

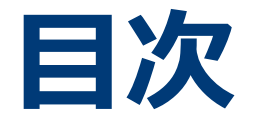

## ①新規会員登録

# ②ログイン

## ③クレジットカード情報の登録とメニューのお申し込み

## ④クレジットカードの変更

## ⑤パスワードの再設定

⑥アカウントの削除

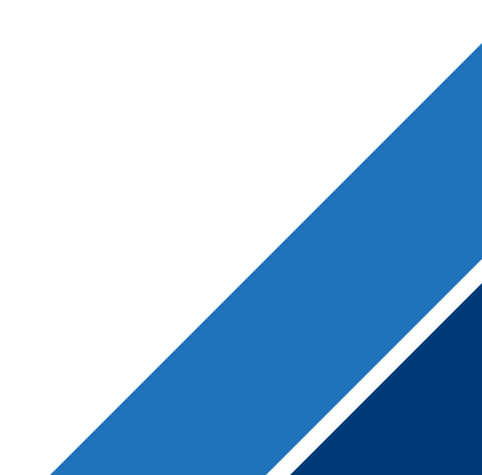

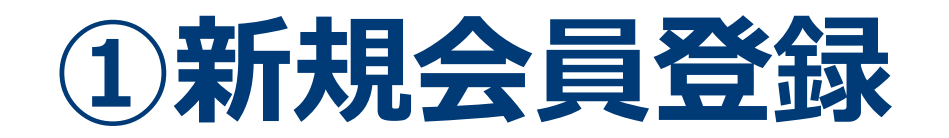

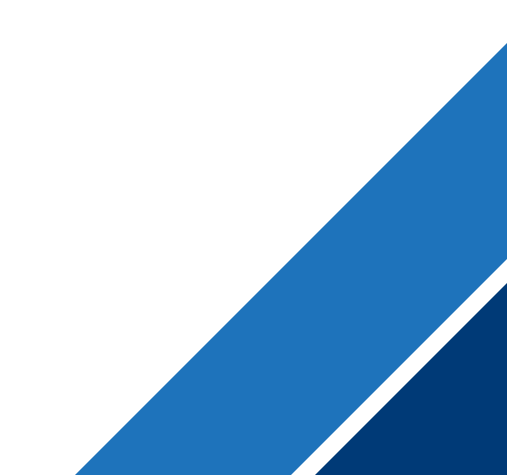

#### **1**「新規会員登録」 をクリック

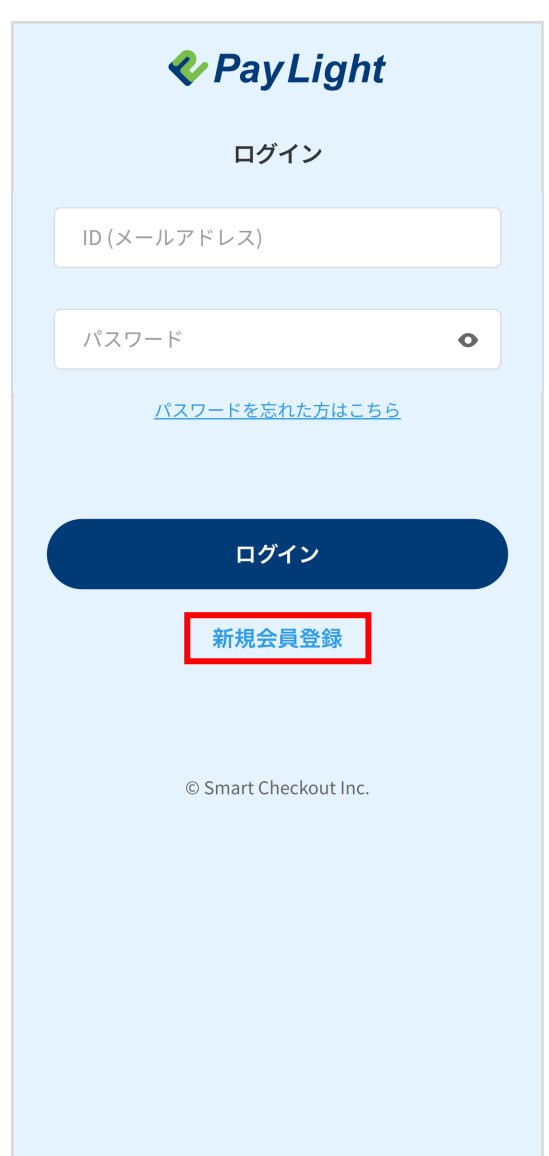

#### **2** プロフィールを入力し、 利用規約に同意

| 新規会員登録     メールアドレス       入力     確認       入力     確認       売了     パイフンな       お客様情報     パイフンな       広名     2       た     名                                                                                                    | く Ø3<br>し<br>で入力してください                    |
|----------------------------------------------------------------------------------------------------|-------------------------------------------|
|                                                                                                    | しで入力してください                                |
|                                                                                                    | しで入力してください                                |
| 入力     確認     完了     ハイフンな       お客様情報     パスワード       氏名     23     パスワード                                                                                                    | しで入力してください                                |
| お客様情報<br>K& 201<br>MA 201<br>MA 201<br>バスワード 201<br>MA 201<br>バスワード 201<br>MA 201<br>MA 201 |                                           |
| 氏名 <u>⊗</u> 摘<br>☆ 名                                                                                                    |                                           |
| がた 名 パスワード 愛                                                                                                    |                                           |
| A 11                                                                                                    | 须                                         |
| ふりがな ※50                                                                                                    |                                           |
| ※英大文字、英小<br>せい めい                                                                                                    | ∖文字、数字を全て利用した10~40文字を<br>\。               |
| パスワード(確認)                                                                                                    | 思) <b>必</b> 须                             |
|                                                                                                    | •                                         |
|                                                                                                    |                                           |
| YYYY/MM/DD 利用規約                                                                                                    |                                           |
|                                                                                                    |                                           |
| 第1条(本利)                                                                                                    | 钊用規約の目的)                                  |
| 郵便番号     201                                                                                                    | は、株式会社スマートチェック<br>下、「当社」という。)が提供          |
| するオンライ<br>ハイフンなしで入力してください サービス」と                                                                                                    | イン決済サービス(以下、「本<br>という。)の利用条件について          |
| 定めることを                                                                                                    | を目的とします。                                  |
| 住所の自動入力 郵便番号を調べる 第2条(申込                                                                                                    | 込の方法)                                     |
| 都道府県 800 本サービスを<br>においてPav                                                                                                    | を申し込む場合には、お客さま<br>/ Light Personalアカウントの登 |
| 選択してください く 録フォームに マードれにす                                                                                                    | こ必要事項を全て入力したう                             |
| 市区町村 必須 シトの登録を                                                                                                    | を行って頂くことが必要です。                            |
| 例<br>千代田区<br>ては、本利用                                                                                                    | ersonaty カリントの豆球に際し<br>用規約のすべての内容に同意す     |
| 町名・丁目 🗸 🖉 🗆 上記、利用                                                                                                    | 月規約に同意する。                                 |
| 例 丸の内2丁目                                                                                                    |                                           |
| 番地 🛷                                                                                                    | 次へ進む                                      |
| 例 7-2                                                                                                    |                                           |
| 建物名・部屋番号                                                                                                    |                                           |
| 例 JPタワー18F                                                                                                    | © Smart Checkout Inc.                     |

#### 3 「次に進む」をクリック

| パスワード                                                                                                    |                                                                               |
|----------------------------------------------------------------------------------------------------|-------------------------------------------------------------------------------|
| パスワード 🕺 🔊                                                                                                    |                                                                               |
|                                                                                                    | 0                                                                             |
| ※英大文字、英小文字、数字な<br>入力してください。                                                                                             | を全て利用した10~40文字                                                                |
| パスワード(確認) 🛛 🔊 🔊                                                                                                    |                                                                               |
|                                                                                                    | 0                                                                             |
|                                                                                                    |                                                                               |
| 利用規約                                                                                                    |                                                                               |
|                                                                                                    |                                                                               |
| 第1条(本利用規約の                                                                                                    | 目的)                                                                           |
| 本利用規約は、株式会<br>アウト(以下、「当社<br>するオンライン決済サ<br>サービス」という。)の<br>定めることを目的とし                                                     | 社スマートチェック<br>」という。)が提供<br>ービス(以下、「本<br>の利用条件について<br>ます。                       |
| 第2条(申込の方法)                                                                                                    |                                                                               |
| 本サービスを申し込む:<br>において Pay Light Per                                                                                       | 場合には、お客さま<br>sonalアカウントの登                                                     |
| はまめ、CPay Light Pers<br>録フォームに必要事項<br>え、当社に対してPay L<br>ントの登録を行って頂<br>Pay Light Personalアカ<br>ては、本利用規約のす                  | を全て入力したう<br>.ight Personalアカウ<br>くことが必要です。<br>コウントの登録に際し<br>べての内容に同意す         |
| はまめ、CPay Light Pein<br>録フォームに必要事項<br>え、当社に対してPay L<br>ントの登録を行って頂<br>Pay Light Personalアカ<br>ては、本利用規約のす。<br>☑ 上記、利用規約に同類 | を全て入力したう<br>.ight Personalアカウ<br>くことが必要です。<br>ロウントの登録に際し<br>べての内容に同意す<br>意する。 |

© Smart Checkout Inc.

#### 4 入力した情報を確認し、 「会員登録する」をクリック **V**PayLight 新規会員登録 . • • 入力 確認 完了 お客様情報 氏名 山田 太郎(やまだ たろう) 性別 男性 生年月日 2000年01月01日 ご住所 ご住所 〒123-4567 東京都 千代田区 丸の内2丁目 7-2 JP タワー18階 ご連絡先 メールアドレス 000@00.com 電話番号 08012345678 パスワード パスワード \*\*\*\*\*\*\* 利用規約 同意する 会員登録する 修正する

# 5 「お支払へ進む」をクリックし、 支払いへ進む PayLight 新規会員登録 ご登録ありがとうございます! お支払へ進む © Smart Checkout Inc.

### アカウント登録完了メールを確認

※PCでご確認の場合(イメージ)

| 【Pay Light Personalアカウント】アカウント登録完了のお知らせ                                       |  |
|-------------------------------------------------------------------------------|--|
| no-reply@personal-account.pay-light.com<br>To 自分 🕶                            |  |
| 【Pay Light Personalアカウント】アカウント登録完了のお知らせ                                       |  |
| ※このメールはシステムより自動送信されています。<br>返信は受付できませんので、ご了承ください。                             |  |
| Pay Light Personalアカウントの登録が完了しました。<br>ご不明点やご質問などございましたら、下記電話番号へお気軽にお問い合せください。 |  |
| ■お問い合わせ先<br>電話番号: <u>0120-874-728</u>                                         |  |
| ■サービス提供会社<br>株式会社スマートチェックアウト                                                  |  |
| ← 返信 → 転送                                                                     |  |

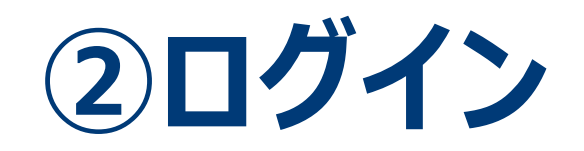

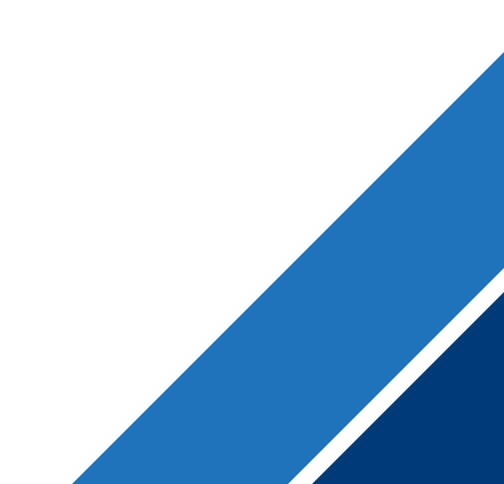

②ログイン

#### **1**「ID(メールアドレス)」 「パスワード」を入力

| 🍫 Pay Light           |  |
|-----------------------|--|
| ログイン                  |  |
| ID (メールアドレス)          |  |
| パスワード •               |  |
| <u>パスワードを忘れた方はこちら</u> |  |
|                       |  |
| ログイン                  |  |
| 新規会員登録                |  |
|                       |  |
| © Smart Checkout Inc. |  |
|                       |  |
|                       |  |
|                       |  |
|                       |  |

### 2「ログイン」をクリック

| 🍫 Pay Light           |   |  |
|-----------------------|---|--|
| ログイン                  |   |  |
| ID (メールアドレス)          |   |  |
| パスワード                 | 0 |  |
| <u>パスワードを忘れた方はこちら</u> |   |  |
|                       |   |  |
| ログイン                  |   |  |
| 新規会員登録                |   |  |
|                       |   |  |
| © Smart Checkout Inc. |   |  |
|                       |   |  |
|                       |   |  |
|                       |   |  |
|                       |   |  |

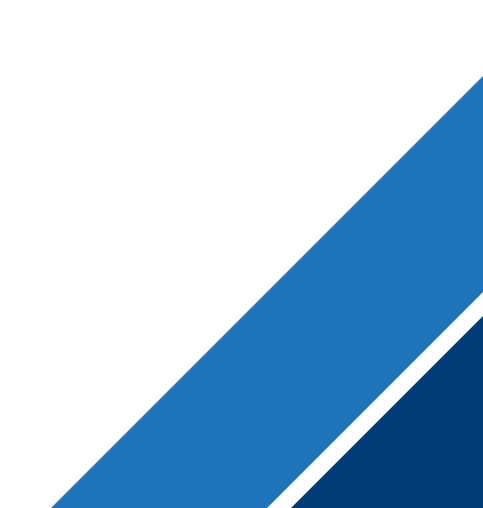

1 「クレジットカードを登録する」 2 クレジットカード情報を入力 3 「登録する」 をクリック をクリック *v* **<b>PayLight**  $\equiv$ **V**PayLight  $\equiv$  *v* **<b>***PayLight*  $\equiv$ クレジットカード払い クレジットカードの登録 クレジットカードの登録 メニュー・金額 新たに登録するクレジットカード情報 新たに登録するクレジットカード情報 **OO歯科医院** をご入力してください。 をご入力してください。 クレジットカード番号 411111111111111111 インビザライン 1,000,000円(税込) MM / YY CVC 12/30 111 お支払い方法 登録する 登録する クレジットカードを登録する © Smart Checkout Inc. © Smart Checkout Inc. お申し込みを確定する 戻る © Smart Checkout Inc.

4「お支払へ進む」をクリック

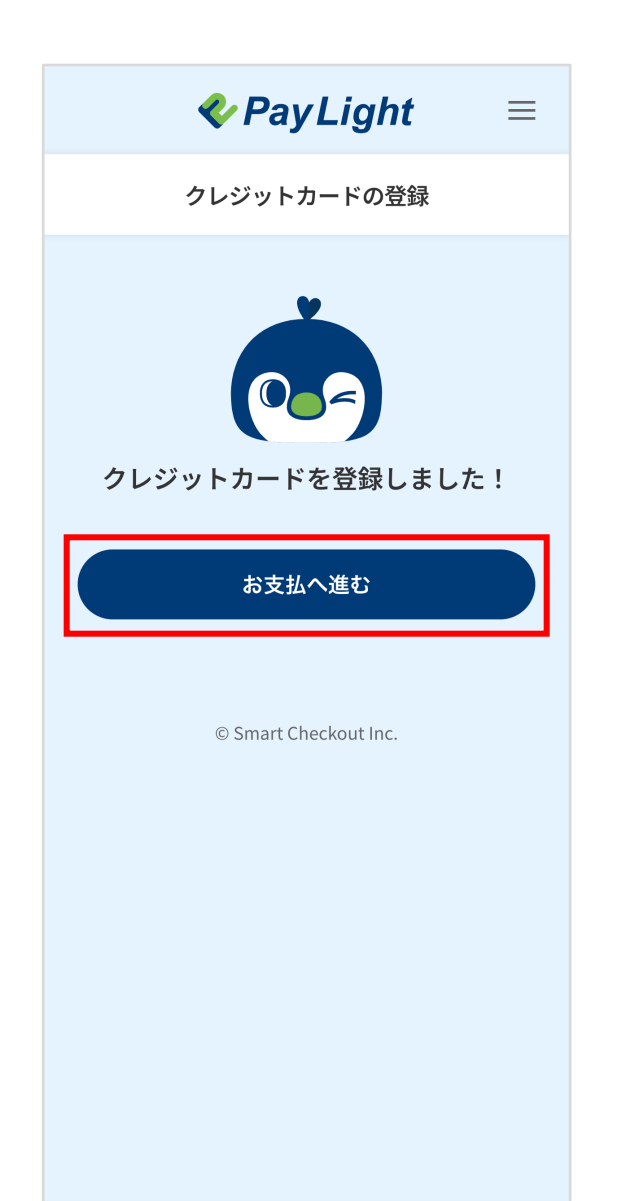

|                            | をクリック                                                          |   |
|----------------------------|----------------------------------------------------------------|---|
|                            | <b>≪</b> PayLight                                              | ≡ |
|                            | クレジットカード払い                                                     |   |
| ×==-                       | ・金額                                                            |   |
| 〇〇歯科医                      | 院                                                              |   |
| インビ<br>1,000,              | <b>ザライン</b><br>000円 (税込)                                       |   |
|                            |                                                                |   |
|                            |                                                                |   |
| お支払いフ                      | 与法                                                             |   |
| お支払い7<br>クレジット<br>Visa *** | 5法<br>·カード<br>*1111 01/30                                      |   |
| お支払いプ<br>クレジット<br>Visa *** | 5法<br>・カード<br>*1111 01/30<br>別のクレジットカードを使う                     |   |
| お支払いプ<br>クレジット<br>Visa *** | 5法<br>・カード<br>*1111 01/30<br>別のクレジットカードを使う<br>お申し込みを確定する       |   |
| お支払いプ<br>クレジット<br>Visa *** | 5法<br>・カード<br>*1111 01/30<br>別のクレジットカードを使う<br>お申し込みを確定する<br>戻る |   |
| お支払いプ<br>クレジット<br>Visa *** | 5法<br>・カード<br>*1111 01/30<br>別のクレジットカードを使う<br>お申し込みを確定する<br>戻る |   |

5「お申し込みを確定する」

#### 6 「ログアウト」をクリック

※医院さま用意の端末で決済をしていただく場合、 必ずサインアウトして下さい。 サインアウトをしないと、前の患者さまの情報 で決済されてしまいます。

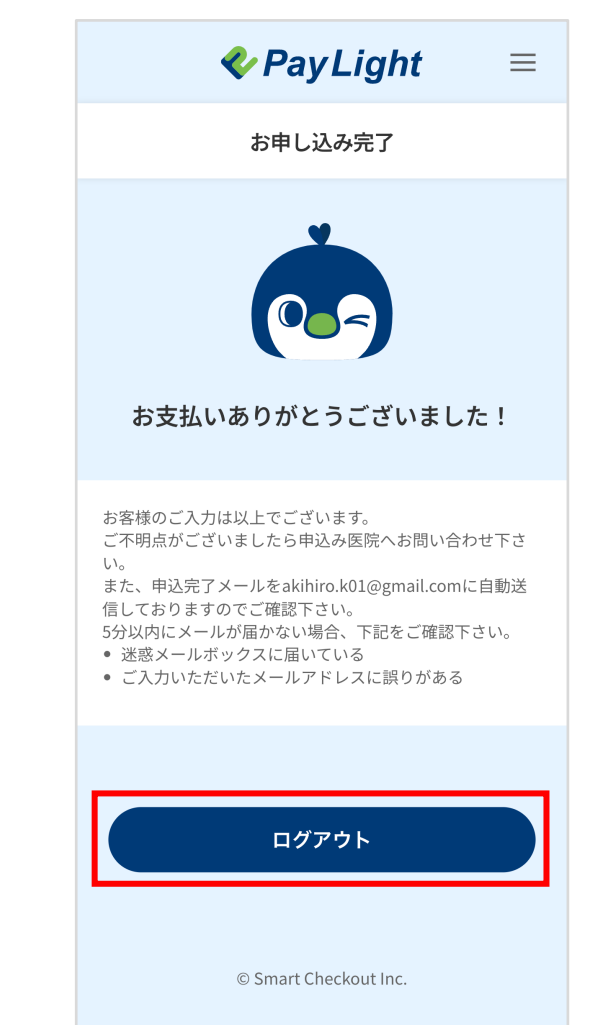

#### 決済完了メール ・ お申し込み完了メールを確認

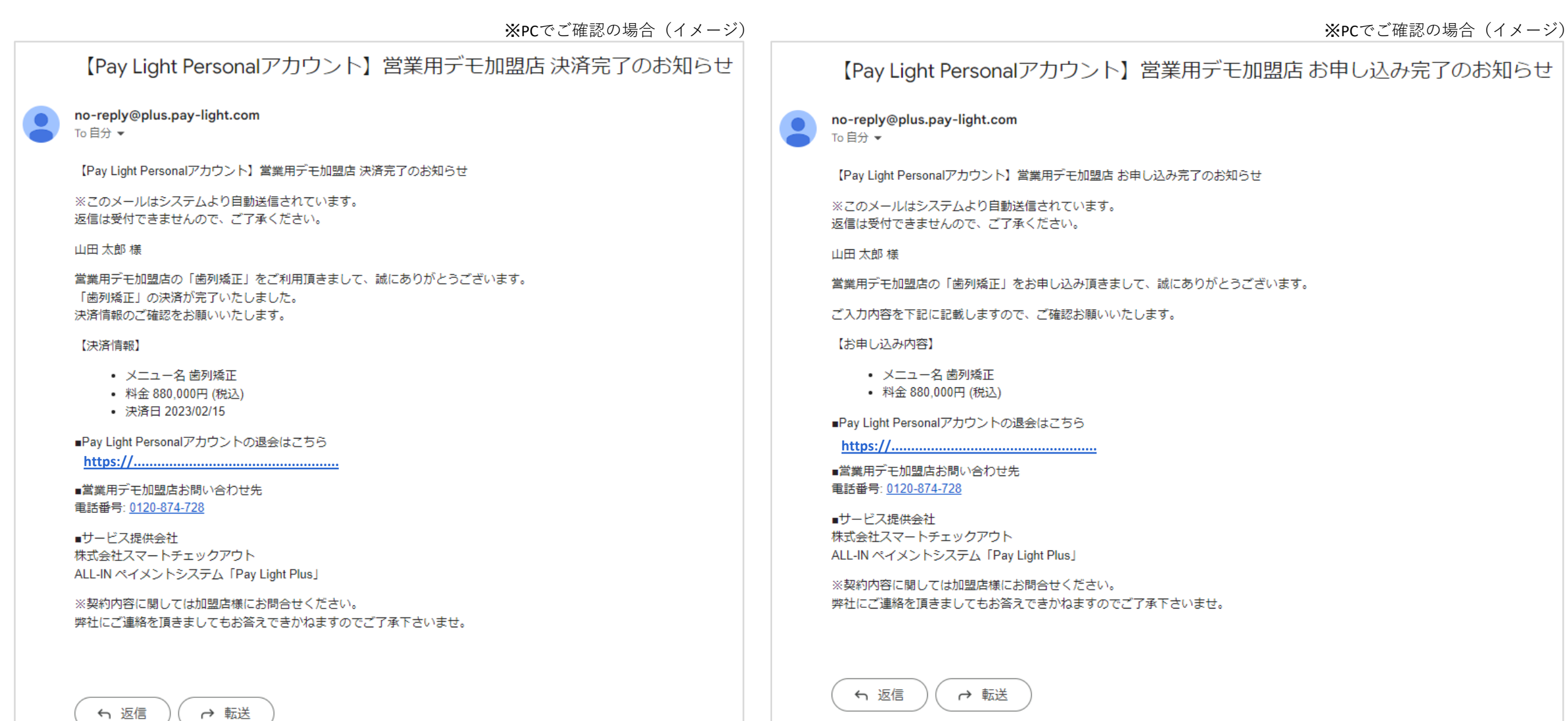

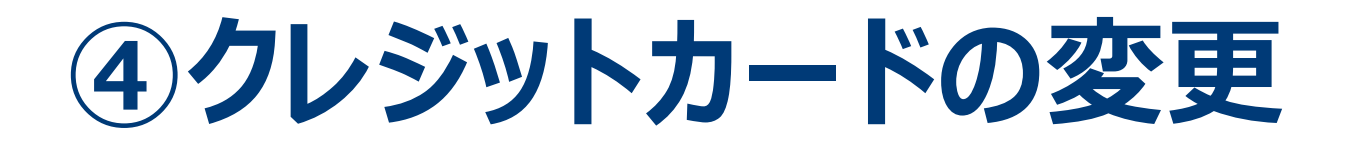

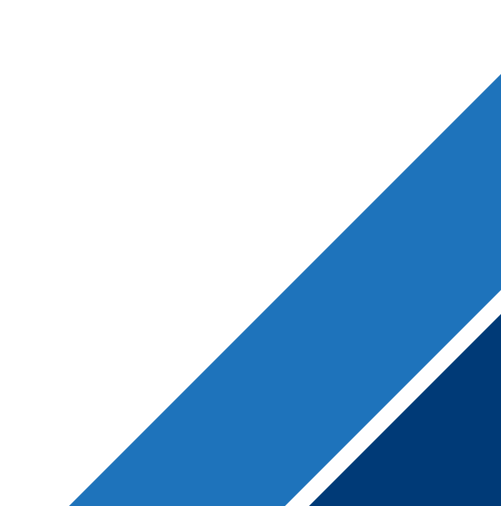

#### ④クレジットカードの変更

#### **1**「別のクレジットカードを使う」 をクリック

| <b> ♦ P</b> ayLight ≡             |
|-----------------------------------|
| クレジットカード払い                        |
| メニュー・金額                           |
| 〇〇歯科医院                            |
| <b>インビザライン</b><br>1,000,000円 (税込) |
|                                   |
| お支払い方法                            |
| クレジットカード<br>Visa ****1111 12/30   |
| 別のクレジットカードを使う                     |
| お申し込みを確定する                        |
| <b>戻る</b>                         |
|                                   |

### 2 クレジットカード情報を入力

| <                                                        | PayLight                                 | ≡          |
|----------------------------------------------------------|------------------------------------------|------------|
| クレ                                                       | ジットカードの変更                                |            |
| <ul> <li>Pay Ligh</li> <li>した定期</li> <li>も変更と</li> </ul> | t Personalアカウントで<br>払いのクレジットカート<br>なります。 | ᢟ登録<br>ኛ情報 |
| <sup>カード情報</sup><br>/isa ****111                         | 1 12/2030                                |            |
| 新たに登録す<br>をご入力して                                         | るクレジットカード<br>ください。                       | 情報         |
|                                                          |                                          |            |
| クレジットカ                                                   | ード番号                                     |            |
| クレジットカ<br>MM / YY                                        | ロード番号<br>CVC                             |            |
| クレジットカ<br>MM / YY                                        | ロード番号<br>CVC<br>変更する                     |            |
| クレジットカ<br>MM/YY                                          | ロード番号<br>CVC<br>変更する<br><b>戻る</b>        |            |

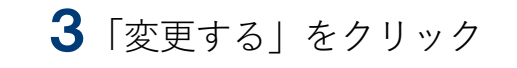

| <b>≪</b> PayLight ≡                                          |
|--------------------------------------------------------------|
| クレジットカードの変更                                                  |
| Pay Light Personalアカウントで登録<br>した定期払いのクレジットカード情報<br>も変更となります。 |
| カード情報<br>Visa ****1111 12/2030                               |
| 新たに登録するクレジットカード情報<br>をご入力してください。                             |
| 41111111111111                                               |
| 01 / 30 111                                                  |
| 変更する                                                         |
| 戻る                                                           |
| © Smart Checkout Inc.                                        |

#### 4 変更が完了したので、「お支払へ進む」をクリック

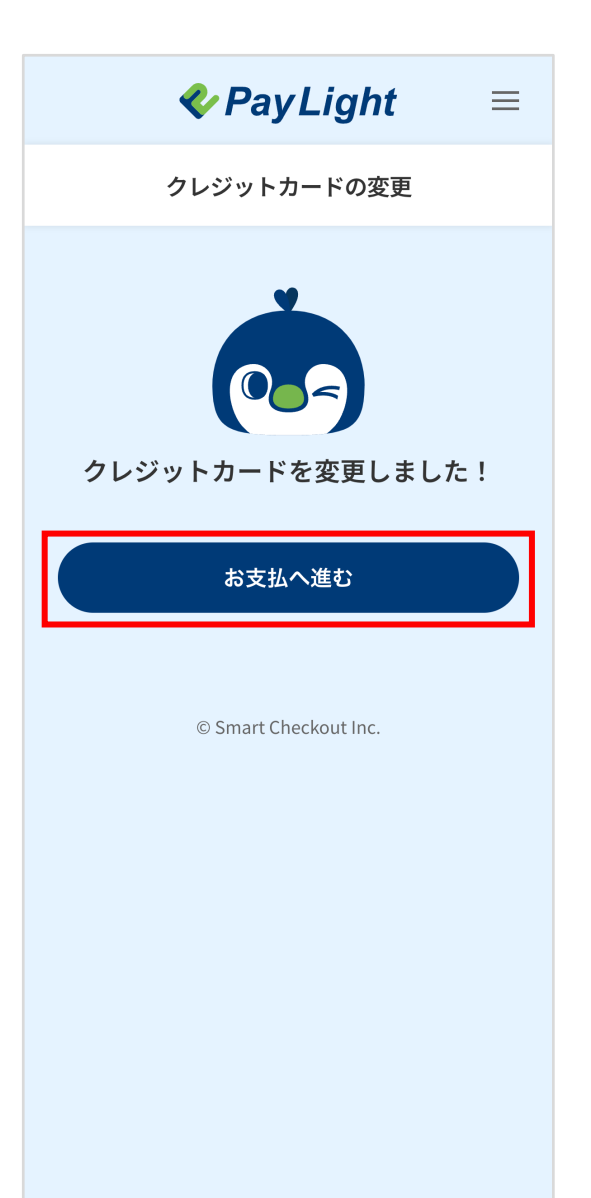

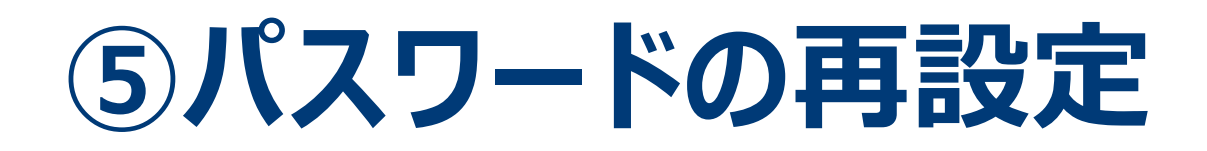

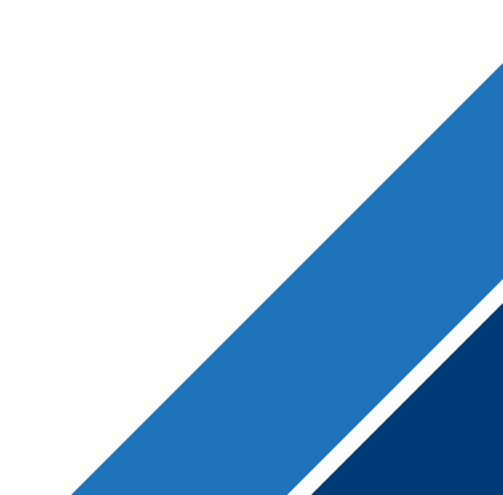

⑤パスワードの再設定

| 🍫 Pay Light           |
|-----------------------|
| ログイン                  |
| ID (メールアドレス)          |
| パスワード •               |
| <u>パスワードを忘れた方はこちら</u> |
|                       |
| ログイン                  |
| 新規会員登録                |
|                       |
| © Smart Checkout Inc. |
|                       |
|                       |
|                       |

**2**「メールアドレス」を入力

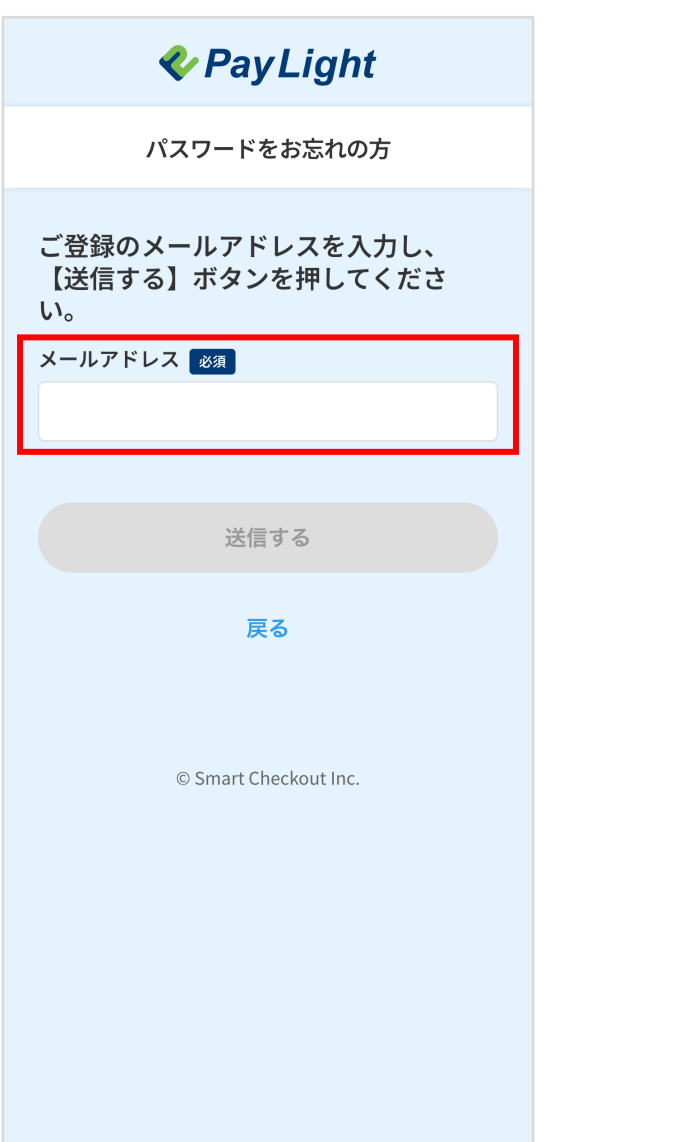

3 「送信する」をクリック

| 🍫 Pay Light                                                           |
|-----------------------------------------------------------------------|
| パスワードをお忘れの方                                                           |
| ご登録のメールアドレスを入力し、<br>【送信する】ボタンを押してくださ<br>い。<br>メールアドレス 🜌<br>〇〇〇@〇〇.com |
| 送信する                                                                  |
| 戻る                                                                    |
| © Smart Checkout Inc.                                                 |

#### ⑤パスワードの再設定

#### パスワード再設定メール送信

4 登録メールアドレスに届く「パスワード再設定URL発行」メールを開き、 メール内にある「パスワード再設定URL」をクリック

※PCでご確認の場合(イメージ)

#### 【Pay Light Personalアカウント】パスワード再設定URL発行のお知らせ

no-reply@personal-account.pay-light.com

To 自分 👻

【Pay Light Personalアカウント】パスワード再設定URL発行のお知らせ

※このメールはシステムより自動送信されています。 返信は受付できませんので、ご了承ください。

パスワード再設定のリクエストを受け付けました。 下記URLにアクセスし、再設定を完了させてください。

■パスワード再設定URL

https://....

■お問い合わせ先
電話番号: <u>0120-874-728</u>

■サービス提供会社 株式会社スマートチェックアウト

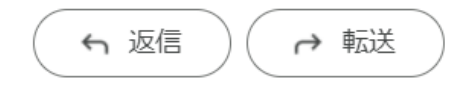

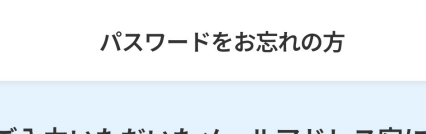

**V**PayLight

ご入力いただいたメールアドレス宛に パスワード再設定URLが記載された メールを送信しました。

30分経過してもメールが届かない場合、ご入力いただいた メールアドレスに誤りがある可能性がございます。お手数で すが再度リクエストをお願いいたします。

© Smart Checkout Inc.

#### 5 再設定するパスワードを2回入力

※間違い防止の為コピーはしないで下さい

| 🍫 Pay Light                               |
|-------------------------------------------|
| パスワードの変更                                  |
| 新しいパスワード 必須                               |
| •                                         |
| ※英大文字、英小文字、数字を全て利用した10~40文字を<br>入力してください。 |
| 新しいパスワード(確認) <u>必須</u>                    |
|                                           |
| 変更する                                      |
| 戻る                                        |
|                                           |
| © Smart Checkout Inc.                     |
|                                           |
|                                           |
|                                           |
|                                           |

#### 6 「変更する」 をクリック

| 🎸 Pay Light                             |     |
|-----------------------------------------|-----|
| パスワードの変更                                |     |
| 新しいパスワード 必須                             |     |
| ••••••                                  | •   |
| ※英大文字、英小文字、数字を全て利用した10~403<br>入力してください。 | 文字を |
| 新しいパスワード(確認) 必須                         |     |
| •••••                                   | •   |
|                                         |     |
| 変更する                                    |     |
|                                         |     |
| 展る<br>展る                                |     |
| 戻る                                      |     |
| 戻る<br>© Smart Checkout Inc.             |     |
| 戻る<br>© Smart Checkout Inc.             |     |
| 戻る<br>© Smart Checkout Inc.             |     |
| 戻る<br>© Smart Checkout Inc.             |     |
| 戻る<br>© Smart Checkout Inc.             |     |
| 反了了<br>反了<br>の<br>Smart Checkout Inc.   |     |

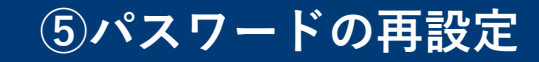

#### パスワード再設定完了

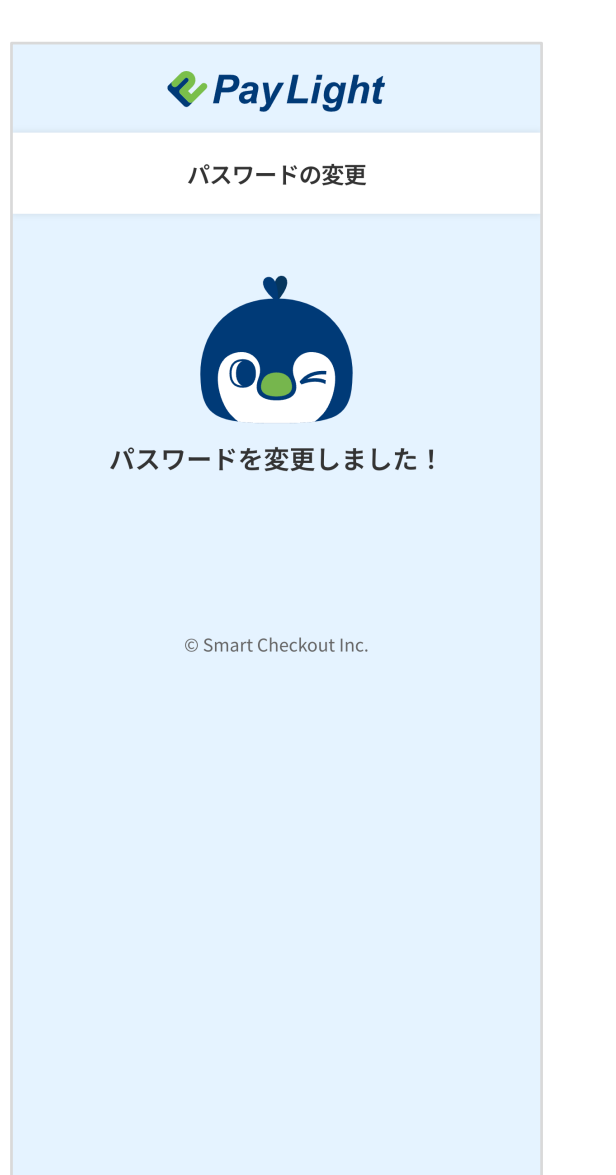

#### パスワード再設定完了メールを確認

※PCでご確認の場合(イメージ)

【Pay Light Personalアカウント】パスワード再設定完了のお知らせ

no-reply@personal-account.pay-light.com To 自分 ▼

【Pay Light Personalアカウント】パスワード再設定完了のお知らせ

※このメールはシステムより自動送信されています。 返信は受付できませんので、ご了承ください。

Pay Light Personalアカウントのパスワード再設定が完了しました。

ご不明点やご質問などございましたら、下記電話番号へお気軽にお問い合せください。

■お問い合わせ先 電話番号: 0120-874-728

■サービス提供会社 株式会社スマートチェックアウト

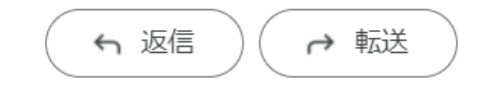

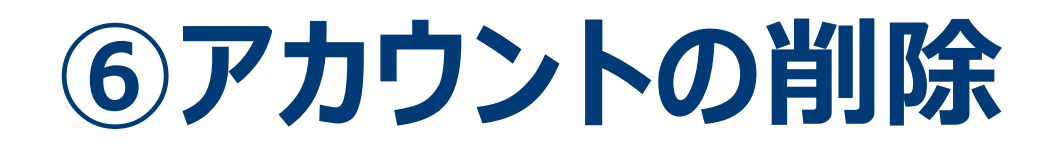

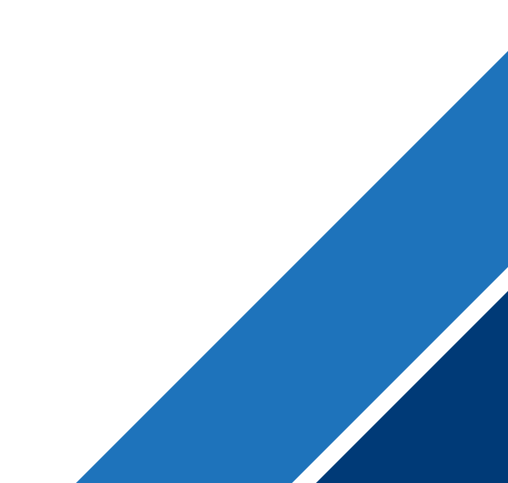

#### ⑥アカウントの削除

#### ■「決済完了メール、又はお申し込み完了メール」内の 「Pay Light Personalアカウントの退会はこちらのURL」をクリック

※PCでご確認の場合(イメージ) ※PCでご確認の場合(イメージ) 【Pay Light Personalアカウント】営業用デモ加盟店 決済完了のお知らせ 【Pay Light Personalアカウント】営業用デモ加盟店 お申し込み完了のお知らせ no-reply@plus.pay-light.com no-reply@plus.pay-light.com To 自分 -To自分 🗸 【Pay Light Personalアカウント】営業用デモ加盟店 決済完了のお知らせ 【Pay Light Personalアカウント】営業用デモ加盟店 お申し込み完了のお知らせ ※このメールはシステムより自動送信されています。 ※このメールはシステムより自動送信されています。 返信は受付できませんので、ご了承ください。 返信は受付できませんので、ご了承ください。 山田 太郎 様 山田 太郎 様 営業用デモ加盟店の「歯列矯正」をご利用頂きまして、誠にありがとうございます。 営業用デモ加盟店の「歯列矯正」をお申し込み頂きまして、誠にありがとうございます。 「歯列矯正」の決済が完了いたしました。 決済情報のご確認をお願いいたします。 ご入力内容を下記に記載しますので、ご確認お願いいたします。 【お申し込み内容】 【決済情報】 メニュー名 歯列矯正 メニュー名 歯列矯正 • 料金 880,000円 (税込) • 料金 880,000円(税込) • 決済日 2023/02/15 ■Pay Light Personalアカウントの退会はこちら ■Pay Light Personalアカウントの退会はこちら https://.... https://...\_\_\_\_ ■営業用デモ加盟店お問い合わせ先 ■営業用デモ加盟店お問い合わせ先 電話番号: 0120-874-728 電話番号: 0120-874-728 ■サービス提供会社 株式会社スマートチェックアウト ■サービス提供会社 株式会社スマートチェックアウト ALL-IN ペイメントシステム「Pay Light Plus」 ALL-IN ペイメントシステム「Pay Light Plus」 ※契約内容に関しては加盟店様にお問合せください。 ※契約内容に関しては加盟店様にお問合せください。 弊社にご連絡を頂きましてもお答えできかねますのでご了承下さいませ。 弊社にご連絡を頂きましてもお答えできかねますのでご了承下さいませ。

∽ 返信

→ 転送

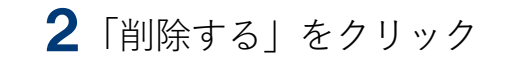

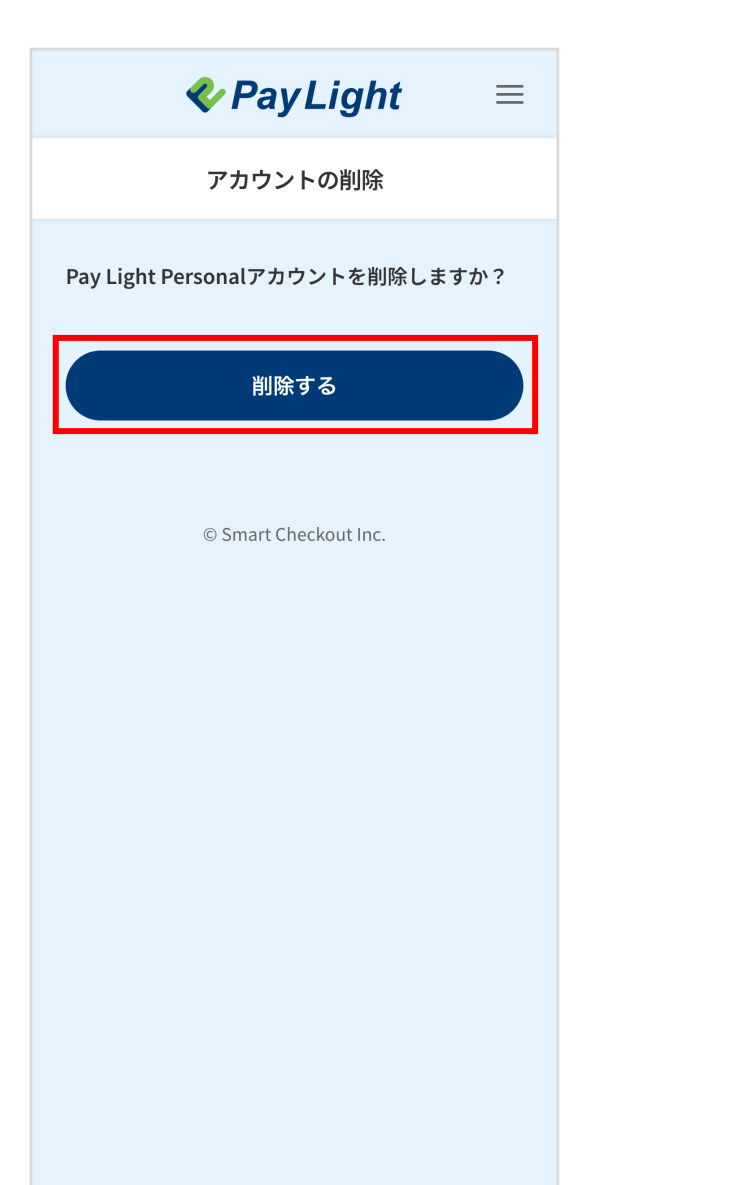

## アカウント削除完了

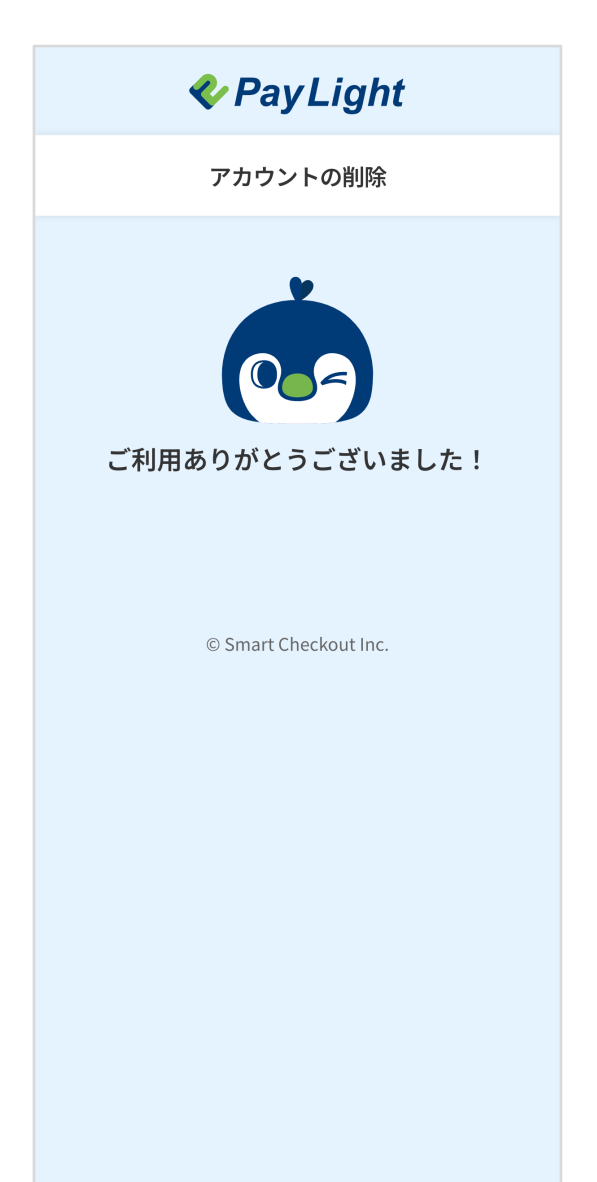

#### 退会完了メールを確認

※PCでご確認の場合(イメージ)

【Pay Light Personalアカウント】退会完了のお知らせ

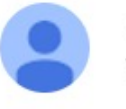

no-reply@personal-account.pay-light.com To 自分 ▼

【Pay Light Personalアカウント】退会完了のお知らせ

※このメールはシステムより自動送信されています。 返信は受付できませんので、ご了承ください。

Pay Light Personalアカウントの退会が完了しました。 またのご利用を心よりお待ちしております。 ご不明点やご質問などございましたら、下記電話番号へお気軽にお問い合せください。

■お問い合わせ先 電話番号: 0120-874-728

■サービス提供会社 株式会社スマートチェックアウト

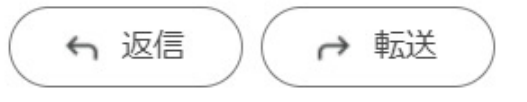